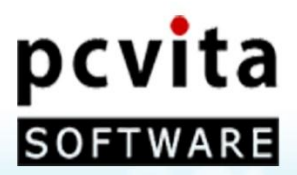

# pcvita

# Express Migrator for $G_{Apps}ogle$ (Lotus Notes)

## An Instant Solution for Lotus Notes to Google Apps Migration

User Guide

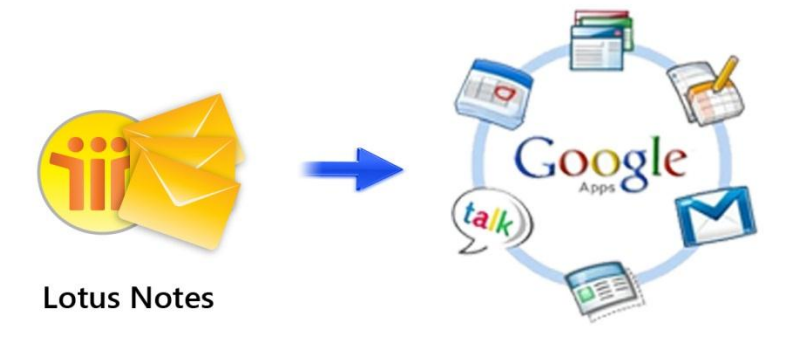

Copyright C PCVITA Software. All Rights Reserved

# Contents

| Chapter 1: Introduction                                         | 2  |
|-----------------------------------------------------------------|----|
| About this guide                                                | 2  |
| Guide Contents                                                  | 2  |
| How to get support                                              | 2  |
| Money refund scheme                                             | 2  |
| Chapter 2: Overview                                             | 3  |
| What is PCVITA Express migrator for Lotus Notes to Google Apps? | 3  |
| Features                                                        | 3  |
| Prerequisites                                                   | 3  |
| System Requirements                                             | 3  |
| Chapter 3: Wizard Installation                                  | 4  |
| Start the Installation process                                  | 4  |
| License agreements                                              | 4  |
| Location and setup types                                        | 5  |
| Finish the Installation and launch                              | 6  |
| Registration                                                    | 7  |
| Activation                                                      | 7  |
| Chapter 4: Wizard Configuration                                 | 8  |
| Domain Name Registration                                        | 8  |
| Steps to configure OAuth domain key                             | 9  |
| How to get OAuth consumer key                                   | 10 |
| How to get OAuth consumer secret                                | 10 |
| How to Manage Third Party OAuth Client Access                   | 11 |
| Chapter 5: Bulk conversion for Google Apps                      | 12 |
| Select Migration Option Wizard                                  | 12 |
| Add single or multiple NSF file or folder                       | 13 |
| Select Criteria?                                                | 13 |
| a) Email Filters                                                | 14 |
| b) Exclude Deleted Items                                        | 14 |
| c) Exclude Sent Items                                           | 14 |
| d) Migrate the contacts as Shared Contacts                      | 14 |
| e) Remove Encryption                                            | 14 |
| Current Status                                                  | 15 |
| Chapter 6: Conclusion                                           | 15 |

# **Chapter 1: Introduction**

## About this guide

This guide is provided to help administrators or users to carry out Google Apps Migration for IBM Lotus Notes mail, contacts and calendars without any hassles.

## **Guide Contents**

The guide contains the following points:

- Features and functionality overview
- Wizard installation and configuration
- Step by step migration process

#### How to get support

PCVITA Software provides 24/7 online technical assistance, directly to our experts and developers as well. For getting a support, you can directly access through our official support address (<u>support@pcvita.com</u>) or you can directly contact our technical support through telephone. Our software wizard also has a link to get a support throughout migration steps.

### Money refund scheme

PCVITA Software money refunding scheme is based on the performance of the software. Read the full detail of money refund scheme from the address link given below. http://www.pcvita.com/refund-policy.html

# Chapter 2: Overview

## What is PCVITA Express migrator for Lotus Notes to Google Apps?

PCVITA Express Migrator for Lotus Notes to Google Apps software is a flexible solution that lets you migrates multiple IBM Lotus Notes emails, calendars and contacts flawlessly in bulk. The steps of migration are short and easy, simple and intuitive graphical user interface. The software highly secure administrator and user's authentication over a single migration step.

## Features

#### PCVITA Express Migrator for Google Apps lets you

- Selectively migrates a single or multiple Lotus Notes mail at once
- Migrates single or multiple mail folders at once
- Support to migrate single or multiple Lotus Notes contacts file and folder at once
- Migrates single or multiple Lotus Notes calendars directory in batch

#### Why PCVITA Express Migrator for Google Apps?

- Easy Installation and configuration
- Intuitive Graphical User Interface (GUI)
- Retains Data consistency
- Flexibly supports multiple IBM Lotus Notes 2000/2003/2007/2010 versions
- Highly maintains Meta information associated emails (Create on, Modified on, cc, to, subject)
- Enables log file and appropriate error detection mechanism
- Filter based migration on various attributes (category, dates, etc.)
- Support Open Authentication (OAuth)

## Prerequisites

- IBM Lotus Notes should be installed and configured in your client system
- Google Apps account should have provisioning API enabled

## System Requirements

#### Memory:

Minimum memory requirement is 64 MB and above (the more the better)

#### System Processor:

The minimum requirement of the processor speed is Pentium II, 400 MHz and above (the higher is the processor speed, the better is the performance).

#### **Operating System Support:**

Microsoft Windows 98, Microsoft Windows 2000, Microsoft Windows 2002, Microsoft Windows 2003, Microsoft Windows XP, Microsoft Windows Vista and Microsoft Windows 7

# **Chapter 3: Wizard Installation**

## Start the Installation process

Make sure that windows installer is properly downloaded. Double click the installer to starts. Click on next button to proceed.

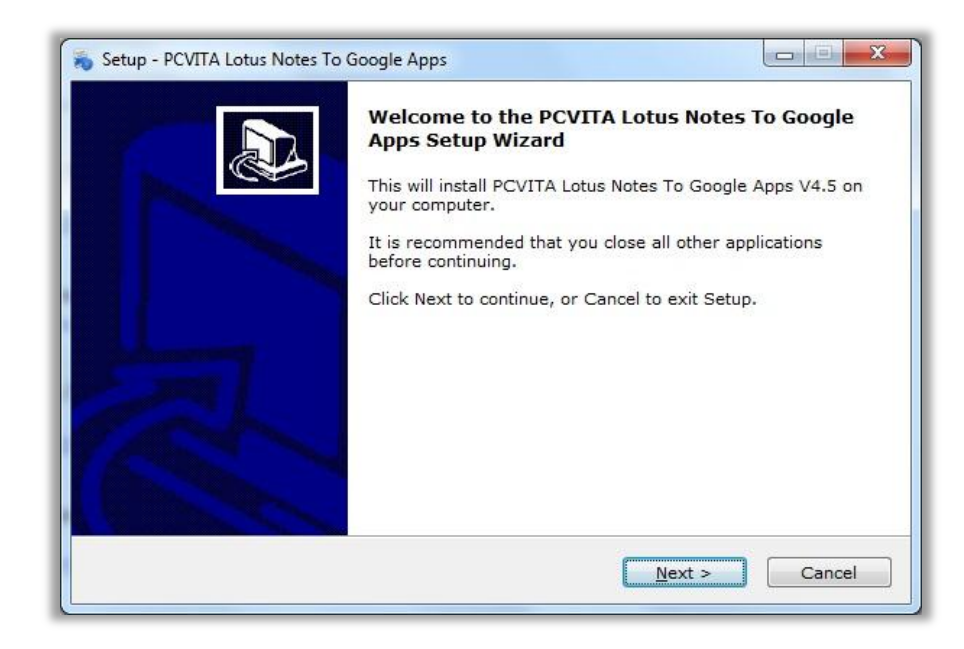

## License agreements

You must accept the license agreement prescribed to continue the wizard. Check (I accept the agreements) and proceed next.

| icense Agreement<br>Please read the following important information before continuing.                                                                                                    |   |
|----------------------------------------------------------------------------------------------------|---|
| Please read the following License Agreement. You must accept the terms of this agreement before continuing with the installation.                                                                                                    |   |
| Software License Agreement                                                                                                    |   |
| NOTICE TO USERS:                                                                                                    |   |
| This End User License Agreement (the "Agreement") is a legally binding<br>agreement between you (either an individual or an entity, the "User"), and<br>PCVITA regarding the PCVITA software (the "Software" or the " Program"), and<br>b) all successor upgrades, revisions, patches, fixes, modifications, copies,<br>additions or maintenance releases of the Software, if any, licensed to you by<br>PCVITA (collectively, the "Updates"), and c) related user documentation and | Ŧ |
| • I accept the agreement                                                                                                    |   |
| I do not accept the agreement                                                                                                    |   |

# Location and setup types

The installer offers a default destination directory where PCVITA Express migrator be installed. Accept it or define one. It is highly recommended to use the default path.

| Whore    | stination Location               | Notos To Coogl   | a Anna ha insta   | loda            | 1         |
|----------|----------------------------------|------------------|-------------------|-----------------|-----------|
| where    |                                  | Notes To Googi   | e Apps de mista   | lieur           | C         |
| 1        | Setup will install PC<br>folder. | VITA Lotus Note: | s To Google Ap    | os into the fo  | ollowing  |
| To cont  | nue, click Next. If y            | ou would like to | select a differer | nt folder, clic | k Browse. |
| C:\Pro   | gram Files\PCVITA L              | otus Notes To G  | oogle Apps        |                 | Browse    |
|          |                                  |                  |                   |                 |           |
|          |                                  |                  |                   |                 |           |
|          |                                  |                  |                   |                 |           |
|          |                                  |                  |                   |                 |           |
| At least | 12.9 MB of free dis              | space is require | ed.               |                 |           |
|          |                                  |                  |                   |                 |           |
|          |                                  |                  |                   |                 |           |

Click next wizard to create a shortcuts folder in start menu folder. Accept it or define a new one. To proceed, click on next.

| Setup - PCVITA Lotus I | Notes To Google App  | s                       |                    |              |
|------------------------|----------------------|-------------------------|--------------------|--------------|
| Select Start Menu      | Folder               |                         |                    |              |
| Where should Se        | tup place the progr  | am's shortcuts?         |                    | Ċ            |
| Setup w                | II create the progra | m's shortcuts in the    | following Start    | Menu folder. |
| To continue, clic      | c Next. If you would | l like to select a diff | erent folder, clic | k Browse.    |
| PCVITA Lotus N         | otes To Google App   | S                       |                    | Browse       |
|                        |                      |                         |                    |              |
|                        |                      |                         |                    |              |
|                        |                      |                         |                    |              |
|                        |                      |                         |                    |              |
|                        |                      |                         |                    |              |
|                        |                      |                         |                    |              |
|                        |                      | - Back                  | Next >             | Cancel       |
|                        |                      | < Dack                  | Mext               |              |

# Finish the Installation and launch

Check or leave the options for shortcuts creation. Proceed next and click "install" to finish the installation. Click finish and launch.

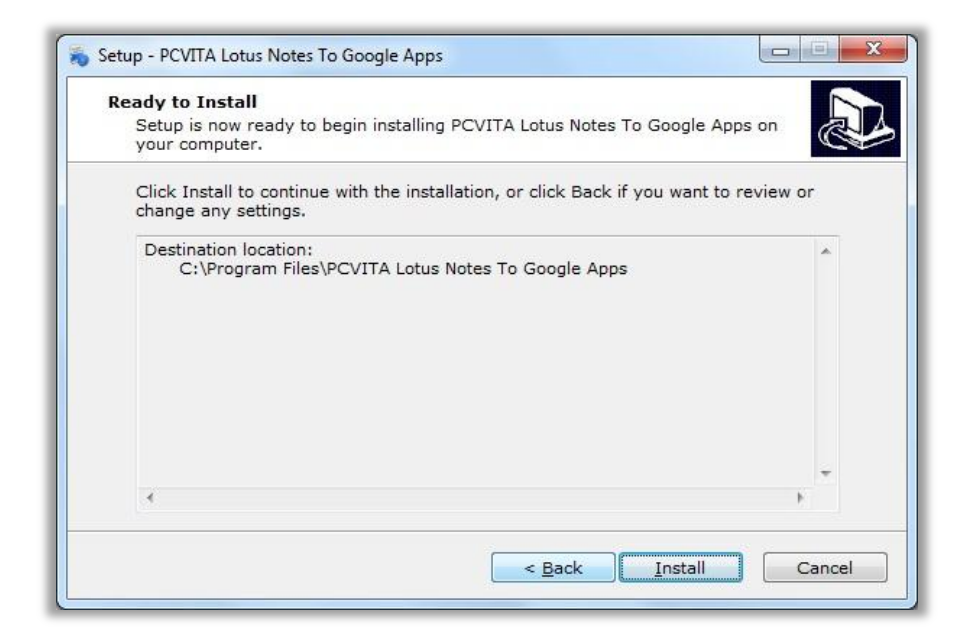

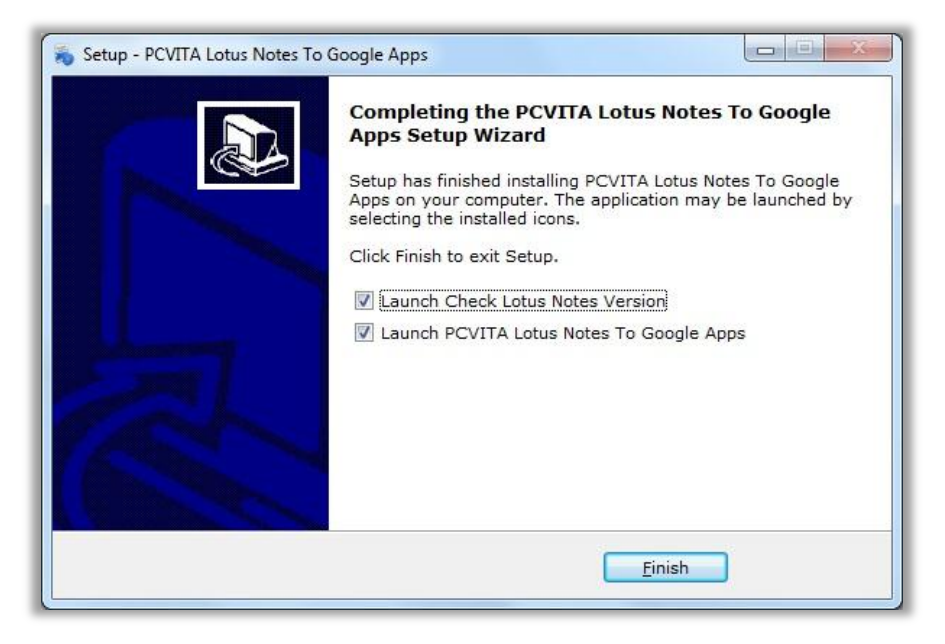

## Registration

For demo users, the software has a constraint functionality of migration. Ask for the full version to starts migrate your entire Microsoft Lotus Notes mails, contacts and calendars at once. To acquire the full version, you can directly order from our official website (<u>www.pcvita.com</u>). Besides, you can directly reach our sales support (<u>sales@pcvita.com</u>).

## Activation

Once get the activation code, go to PCVITA Express Migrator for Google Apps wizard, Help menu. Click on Activate Product.

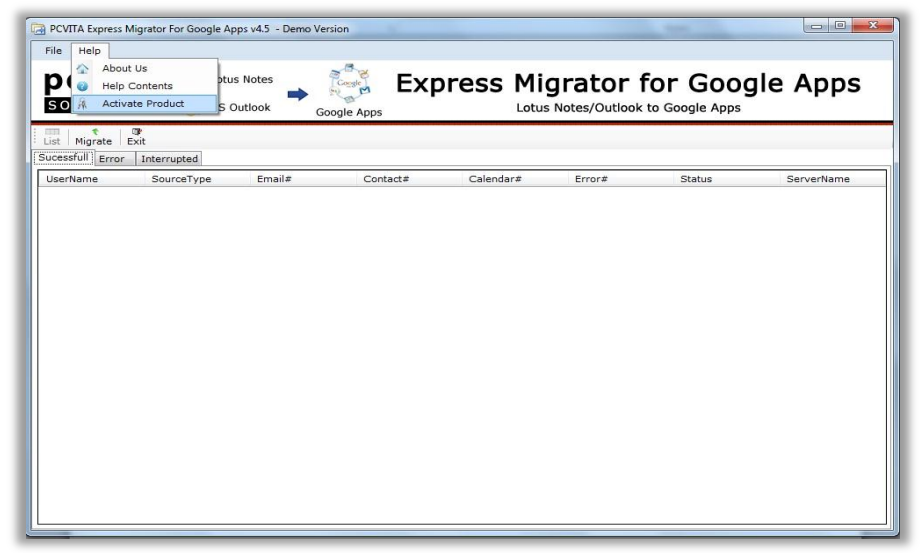

Finish the activation step by filling your credential information *Domain Name*, *User Count*, *Email Address*, and confidential *Activation Code*, click Activate button to finish.

| Domain Name:     |         |  |
|------------------|---------|--|
| User Count:      | L       |  |
| Email Address:   |         |  |
| Activation Code: |         |  |
| Machine Name:    | SIAM-PC |  |

Domain Name: Your valid domain name on the Google Apps

User Count: The number of license user(s) permitted

**Email Address:** Your official email address for authentication

Activation Code: The credential generated code which has been provided to you

Machine Name: By default, the software initiate highest fidelity to Administrator name as the machine name

# **Chapter 4: Wizard Configuration**

# **Domain Name Registration**

PCVITA Express Migrator for Lotus Notes to Google Apps will prompt up once the Domain Name Registration wizard is launched. For those who are new to Google Apps services, acquiring the listed information steps are given below:

| Domain Name:     | - |  |  |
|------------------|---|--|--|
| Admin UserName:  |   |  |  |
| Admin Password:  |   |  |  |
| Consumer Key:    |   |  |  |
| Consumer Secret: |   |  |  |

To starts register your domain, you must require filling the given credential field.

#### **Domain Name:**

Insert your valid domain name (e.g. pcvita.com) that is registered in Google Apps services name

#### Admin Username:

Admin Username is your administrative account name (user who has full authentication over that domain)

#### Admin password:

Admin password is your administrative account password.

#### Consumer Key:

By default Google Apps services takes the *Consumer key* as the domain name (e.g. pcvita.com)

☆ 😒 👬 🕒 🔧

# Steps to configure OAuth domain key

To starts configure OAuth functionality you must require login into administrator account. Follow the steps listed below:

- Login your Google Apps Administrator account
- Click Manage this domain (located in the top right side of your page)

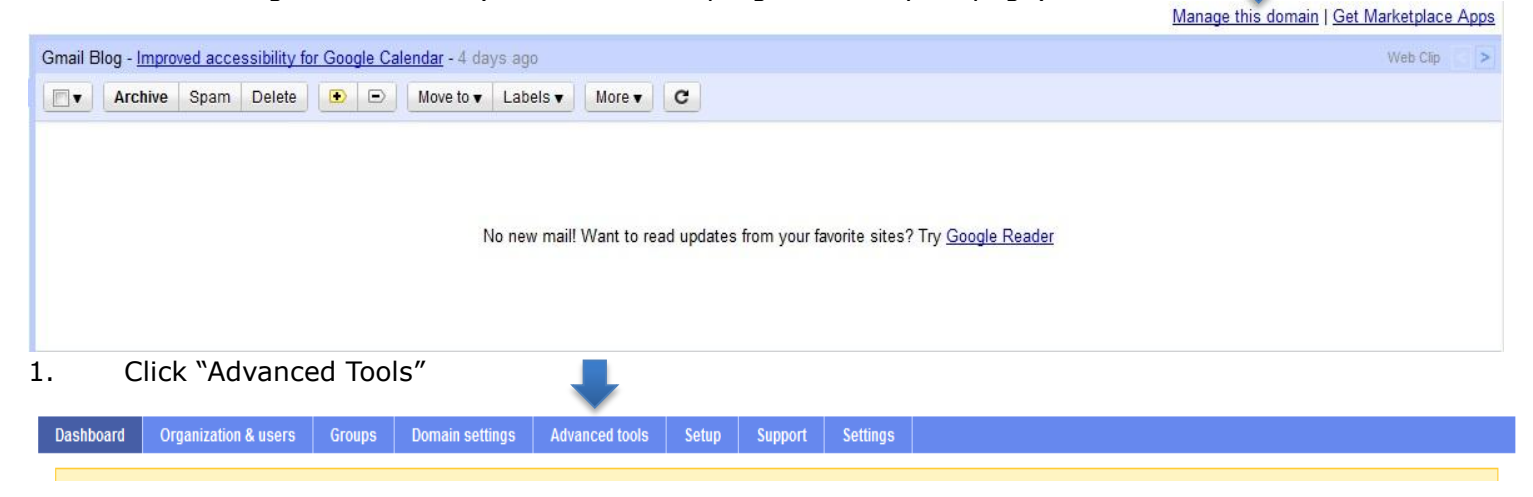

- Under the Advanced tools page
- In Authentication section
- Click on "Manage OAuth domain key"

```
← → C Attps://www.google.com/a/cpanel/pcvita.com/Advanced#Advanced
```

| Dashboard Organiza    | tion & users                                                                                                    | Groups                                                                                                    | Domain settings                                                                                                    | Reports                                                                                                    | Advanced tools                                                                                                    | Setup                                                                                                    | Support                                                                                                  | Settings                                                                          |                                                                                                    |
|-----------------------|----------------------------------------------------------------------------------------------------|----------------------------------------------------------------------------------------------------|----------------------------------------------------------------------------------------------------|----------------------------------------------------------------------------------------------------|----------------------------------------------------------------------------------------------------|----------------------------------------------------------------------------------------------------|----------------------------------------------------------------------------------------------------|-----------------------------------------------------------------------------------|----------------------------------------------------------------------------------------------------|
| Advanced tools        |                                                                                                    |                                                                                                    |                                                                                                    |                                                                                                    |                                                                                                    |                                                                                                    |                                                                                                    |                                                                                   | (P <u>FAQs</u>                                                                                                    |
| Create multiple users | Bulk upload<br>Upload a CSV<br>Download Dir<br>If you have an<br>application tha<br>your command                                                                                                    | file to create<br>rectory Syn<br>on-premise l<br>at sets up rul<br>d line interfac                                                                                                    | e and update many us<br>c<br>.DAP directory server,<br>es for synchronizing N<br>.e.                                                                                                    | er accounts a<br>you can use<br>licrosoft Activ                                                                             | t once.<br>Google Apps Director<br>re Directory, IBM Lotu                                                                                                    | y Sync to a<br>s Domino, a                                                                                | utomatically in<br>nd other LDAP                                                                         | nport users an<br>servers with (                                                  | nd groups into Google Apps. Google Apps Directory Sync is a client<br>Google Apps. After creating your rules, you run the synchronization on |
| Authentication        | Set up single<br>SAML-based S<br>access to Gmi<br>Two-step verif<br>Require verifica<br>Allow users<br>Advanced Pa<br>Allows you to of<br>Manage OAut<br>Allows adminis<br>Federated Lo<br>Allows users to<br>Manage third<br>Allows you to o | e sign-on (S:<br>Single Sign-Caill), your use<br>ification<br>ation when th<br>as to turn on 2<br>assword Set<br>control the le<br>th domain I<br>strators in you<br>ogin using C<br>o sign-in to 3<br>I party OAut<br>control acte | SO)<br>Dn (SSO) service allow<br>rrs must continue to s<br>le user signs in from a<br>P-step authentication<br>tings<br>ungth of passwords us<br>sey<br>ur domain to access<br>sep<br>Ind party websites usin<br>h Client access<br>se to user data by thin | vs you to auth<br>ign in directly<br>new or unrec<br>ed with your o<br>all user data v<br>ng their pcvita<br>d party applic | enticate user account<br>with their Google App<br>cognized computer. G<br>domain, and monitor e<br>without requiring the u<br>.com account, withou<br>ations that use the O | s for web ba<br>s username<br>bogle sends<br>kisting user<br>er's login cr<br>giving away<br>Auth protocc | sed applicatio<br>and password<br>a verification o<br>' password str<br>edentials. Lea<br>their credenti | ns (like Gmail<br>I. Learn more<br>code to the use<br>rength.<br>arn more<br>als. | l or Calendar). For desktop applications (like Google Talk or POP<br>e<br>rer's mobile phone. Learn more                                     |

# How to get OAuth consumer key

Steps to generate your consumer key follow the steps given below:

- Login to your Google Apps account
- Click Manage this domain
- Go to Advanced Tools
- Authentication
- Manage OAuth domain Key
- OAuth consumer key ( be your domain name (e.g.pcvita.com))
- (Note: Check Enable this consumer key)

### How to get OAuth consumer secret

(It recommended that you must use the default OAuth Consumer Secret)

You can regenerate a new OAuth Consumer Secret key using "Regenerate OAuth Consumer Secret" button. <u>http://www.google.com/support/a/bin/answer.py?answer=162105</u>

Google API enables your OAuth consumer key and OAuth consumer secret. To enable check the option "Enable this consumer key". Clicking "Regenerate OAuth consumer secret button be helpful when you want to restrict your client access, save change and done.

| Google An                          | ons for prita com - c                      | onle Apps for Busines                |                                |                        |               |             |                         | admin@ncvita.com | Inhox Calendar Help S |
|------------------------------------|--------------------------------------------|--------------------------------------|--------------------------------|------------------------|---------------|-------------|-------------------------|------------------|-----------------------|
| gle apps                           | Sea                                        | ch accounts Sear                     | ch Help Center                 | ]                      |               |             |                         | aunnepertation   |                       |
| Organization                       | e una comuna                               | Demois asttinge                      | Demoste                        | Advanced tools         | Colum         | Commente    | Cattions                |                  |                       |
| k to Advanced tools                | a users Groups                             | Domain settings                      | Reports                        | Advanced tools         | Setup         | Support     | Settings                |                  |                       |
| OAuth consumer key: 🤇              | pcvita.com                                 | Enable this co<br>Allows this key an | nsumer key<br>d secret to be u | sed to generate OAuth  | n requests to | Google Data | APIs. <u>Learn more</u> |                  |                       |
| Auth consumer secret: 🤇            | ****                                       | XXXXXXXXXX Re                        | generate OAut                  | h consumer secret      |               |             |                         |                  |                       |
| X.509 certificate:                 | We do not have a cer                       | ificate for your domai               | n.                             |                        |               |             |                         |                  |                       |
|                                    | Upload a certificate: (                    | Optional)                            |                                |                        |               |             |                         |                  |                       |
|                                    | Choose File No file<br>File must be in PEM | ormat. Learn More                    |                                |                        |               |             |                         |                  |                       |
| Two-legged OAuth<br>access control | Allow access to a The key and secret a     | II APIs                              | ss any user's da               | ta for all Google Data | APIs. Learn   | more        |                         |                  |                       |
|                                    | Save changes                               | Cancel                               |                                |                        |               |             |                         |                  |                       |

# How to Manage Third Party OAuth Client Access

As mentioned *Manage third-party OAuth Client access* option will allows you to control access to user data by third party applications that use the OAuth protocol. To configure, switch back to **Advanced Tools**  $\rightarrow$  **Authentication**  $\rightarrow$  click **Manage Third Party OAuth Client Access.** 

| Dashboard Organiz    | vation & users                                                                                                    | Groups                                                                                       | Domain settings                                                                          | Reports                                             | Advanced tools                                                           | Setup                                    | Support                                             | Settings                                           |                                                                                                    |
|----------------------|----------------------------------------------------------------------------------------------------|----------------------------------------------------------------------------------------------|------------------------------------------------------------------------------------------|-----------------------------------------------------|--------------------------------------------------------------------------|------------------------------------------|-----------------------------------------------------|----------------------------------------------------|----------------------------------------------------------------------------------------------------|
| Advanced tools       |                                                                                                    |                                                                                              | 3                                                                                        | Contra di Contra                                    |                                                                          |                                          |                                                     | 3                                                  | @FAQ:                                                                                                    |
| reate multiple users | Bulk uploa<br>Upload a CS<br>Download<br>If you have a<br>application t<br>your comma                                                                                                    | d<br>SV file to crea<br>Directory Sy<br>an on-premise<br>that sets up ro<br>and line interfa | te and update many us<br>nc<br>LDAP directory server<br>ules for synchronizing N<br>ace. | er accounts a<br>, you can use<br>/licrosoft Activ  | t once.<br>Google Apps Directory<br>e Directory, IBM Lotus               | γ Sync to au<br>Domino, ar               | itomatically im<br>id other LDAP                    | nport users an<br>? servers with (                 | d groups into Google Apps. Google Apps Directory Sync is a client<br>Google Apps. After creating your rules, you run the synchronization o |
| uthentication        | Set up sing<br>SAML-base<br>access to G<br>Two-step v<br>Require verit                                                                                                    | Ile sign on (S<br>d Single Sign<br>Gmail), your us<br>erification<br>fication when           | SSO)<br>-On (SSO) service allow<br>sers must continue to s<br>the user signs in from a   | vs you to auth<br>ign in directly<br>a new or unrec | enticate user accounts<br>with their Google App<br>cognized computer. Go | s for web ba<br>s username<br>ogle sends | sed application<br>and password<br>a verification c | ns (like Gmail<br>I. Learn more<br>code to the use | or Calendar). For desktop applications (like Google Talk or POP<br>a<br>er's mobile phone. Learn more                                      |
|                      | Allow users to turn on 2-step authentication           Advanced Password Settings           Allows you to control the length of passwords used with your domain, and monitor existing users' password strength. |                                                                                              |                                                                                          |                                                     |                                                                          |                                          |                                                     |                                                    |                                                                                                    |
|                      | Allows admi<br>Federated<br>Allows users                                                                                                    | inistrators in y<br>Login using<br>s to sign-in to                                           | your domain to access<br>OpenID<br>3rd party websites usi                                | all user data v<br>ng their pcvita                  | vithout requiring the us<br>.com account, without                        | er's login cr<br>giving away             | edentials. Lea<br>their credentia                   | arn more<br>als.                                   |                                                                                                    |

Please enter value of consumer key in "Client Name" textbox.

Please enter appropriate one or more API in "One or More API Scopes" textbox. You can get the API just below the text box. Comma should be placed in between the two API's. Click "Authorize" button. Consumer key should get added with scope.

| C                                    | https://www.google.com                                                                   | /a/cpanel/p                                                                                   | ocvita.com/Manage                                                                                                    | DauthClients                                                                                                    |                                                                                                    |                                                                                   |                                        |                      | 公<br>③                                                | ) <del>t</del> |
|--------------------------------------|------------------------------------------------------------------------------------------|-----------------------------------------------------------------------------------------------|----------------------------------------------------------------------------------------------------|----------------------------------------------------------------------------------------------------|----------------------------------------------------------------------------------------------------|-----------------------------------------------------------------------------------|----------------------------------------|----------------------|-------------------------------------------------------|----------------|
| ishboard                             | Organization & users                                                                     | Groups                                                                                        | Domain settings                                                                                                    | Reports                                                                                                    | Advanced tools                                                                                                    | Setup                                                                             | Support                                | Settings             |                                                       |                |
| Back to Adv                          | anced tools                                                                              |                                                                                               |                                                                                                    |                                                                                                    |                                                                                                    |                                                                                   |                                        |                      |                                                       |                |
| Manage<br>Developers<br>your users h | e API client access<br>can register their web applica<br>having to individually give con | <b>S</b><br>ations and otl<br>sent or their                                                   | ner API clients with Go<br>passwords. <u>Learn more</u>                                                                                                    | ogle to enable<br><u>e</u>                                                                                                    | access to data in Go                                                                                                    | ogle service                                                                      | s like Calenda                         | r. You can authorize | these registered clients to access your user data wit | thou           |
| Authorized                           | API clients                                                                              | The follow                                                                                    | ing API client domains                                                                                                    | are registered                                                                                                    | l with Google and autl                                                                                                    | norized to ac                                                                     | cess data for                          | your users.          |                                                       |                |
| Client Name                          | e                                                                                        | One or M                                                                                      | ore API Scopes                                                                                                    |                                                                                                    |                                                                                                    |                                                                                   |                                        |                      |                                                       |                |
| Example: w                           | ww.example.com                                                                           | Example:                                                                                      | http://www.google.con                                                                                                    | n/calendar/fee                                                                                                    | ds/ (comma-delimited                                                                                                    | )                                                                                 |                                        |                      | Learn more about registering new API clier            | <u>nts</u>     |
| pcvita.com                           |                                                                                          | Groups P<br>Email Mi<br>User Pro-<br>Docs (Re<br>Downloa<br>Email, ne<br>Spreadsh<br>Contacts | rovisioning (Read on<br>gration (Write only)<br>/isioning (Read only)<br>ad/Write) https://docs<br>d PDF and arbitrary f<br>ww messages (Read<br>weets (Read/Write) https://<br>(Read/Write) https:// | https://apps-a<br>https://apps-a<br>https://apps-<br>s.google.com/<br>files from Doo<br>only) https://r<br>tps://spreadsl<br>www.google.c | ps-apis.google.com/a<br>pis.google.com/a/fee<br>apis.google.com/a/fee<br>feeds/<br>cs (Read only) https<br>nail.google.com/mail/<br>neets.google.com/feed<br>om/m8/feeds/ | /feeds/group<br>s/migration/<br>eds/user/#re<br>://docs.goog<br>feed/atom/<br>ds/ | /#readonly<br>adonly<br>leusercontent. | com/                 | Remo                                                  | ove            |
| Universal (                          | Contact Manager                                                                          | Contacts<br>This appli<br>Groups P<br>This appli                                              | (Read/Write, does no<br>cation records all chan<br>rovisioning (Read or<br>cation retrieves the em                                                                                                    | ot require SS<br>ges made to y<br>Ily) https://ap<br>ail groups                                                                           | L) http://www.google<br>/our contacts<br>ps-apis.google.com/a                                                                                                    | .com/m8/fee<br>/feeds/group                                                       | ds/<br>/#readonly                      |                      | Remo                                                  | ove            |

# Chapter 5: Bulk conversion for Google Apps

To starts the migration job, click on Migrate tab

|    |      | 00 T - 1000 T - 1000 T                                                                                         |      |  | Not the loss of the | <br>1000 - 1000 - 10 | <br>- 1000 - 1000 - 1000 - 1000 | - 1000 - 1000 - 1000 | <br>1000 I 1000 I 1 |
|----|------|----------------------------------------------------------------------------------------------------|------|--|---------------------|----------------------|---------------------------------|----------------------|---------------------|
|    |      | 1                                                                                                    | 1770 |  |                     |                      |                                 |                      |                     |
| 18 | 1111 | 1202                                                                                                    | -usp |  |                     |                      |                                 |                      |                     |
| 12 | List | Migrate                                                                                                    | Exit |  |                     |                      |                                 |                      |                     |
|    |      | The second second second second second second second second second second second second second second second s |      |  |                     |                      |                                 |                      |                     |

List tab will help you to track the migrated items whether successful, Error or Interrupted.

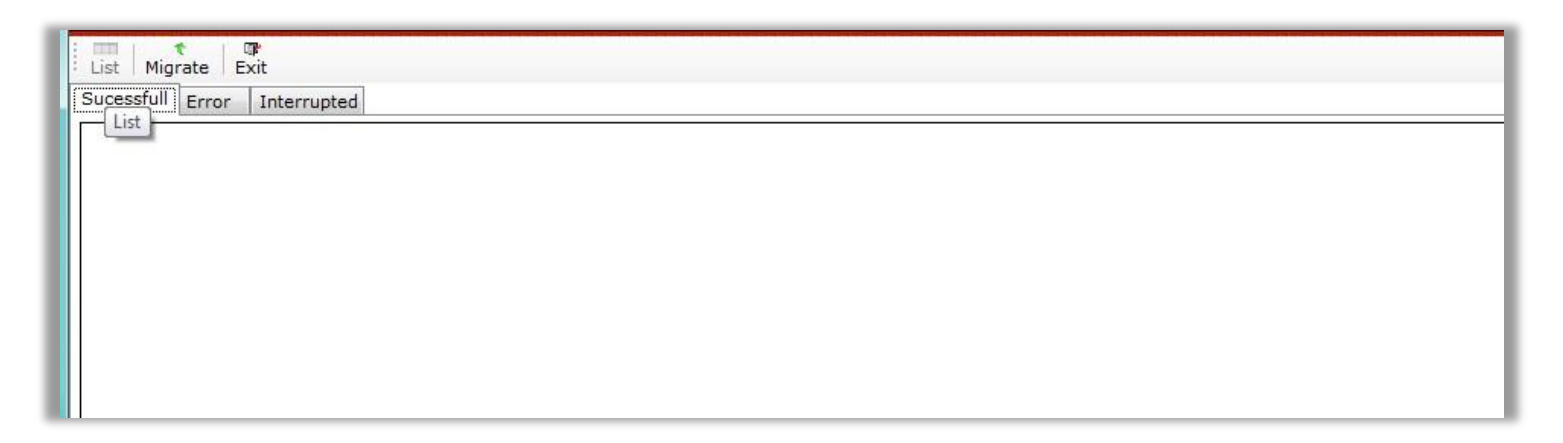

# **Select Migration Option Wizard**

The screenshot pasted below is the first wizard window. It highly recommended you must read the pre-requisite before everything. Click on Next to continue the next wizard

| PCVITA Express Migrato                                                                              | r For Google Apps v4.5                                                                                  | - Full Version                                                              | _       |             | N         |        |
|----------------------------------------------------------------------------------------------------|----------------------------------------------------------------------------------------------------|-----------------------------------------------------------------------------|---------|-------------|-----------|--------|
| File Help                                                                                           |                                                                                                    |                                                                             |         |             |           |        |
| pcvita<br>SOFTWARE                                                                                  | Lotus Notes                                                                                             | Google Apps                                                                 | Express | Migrator fo | or Google | e Apps |
| List Migrate Exit                                                                                   |                                                                                                    |                                                                             |         |             |           |        |
| tep 1: Select Migratio                                                                              | on Option                                                                                               |                                                                             |         |             |           |        |
| Pre - Requisite :<br>1. Lotus notes sh<br>2. Lotus notes sh<br>3. Google apps s<br>4. Google apps s | ould be installed and co<br>lould not be connected<br>hould have provisionin<br>hould enable users to u | onfigured.<br>to Domino Server.<br>g API enabled.<br>use the email migratio | n API.  |             |           |        |
|                                                                                                    |                                                                                                    |                                                                             |         |             | Next >    | Cancel |

# Add single or multiple NSF file or folder

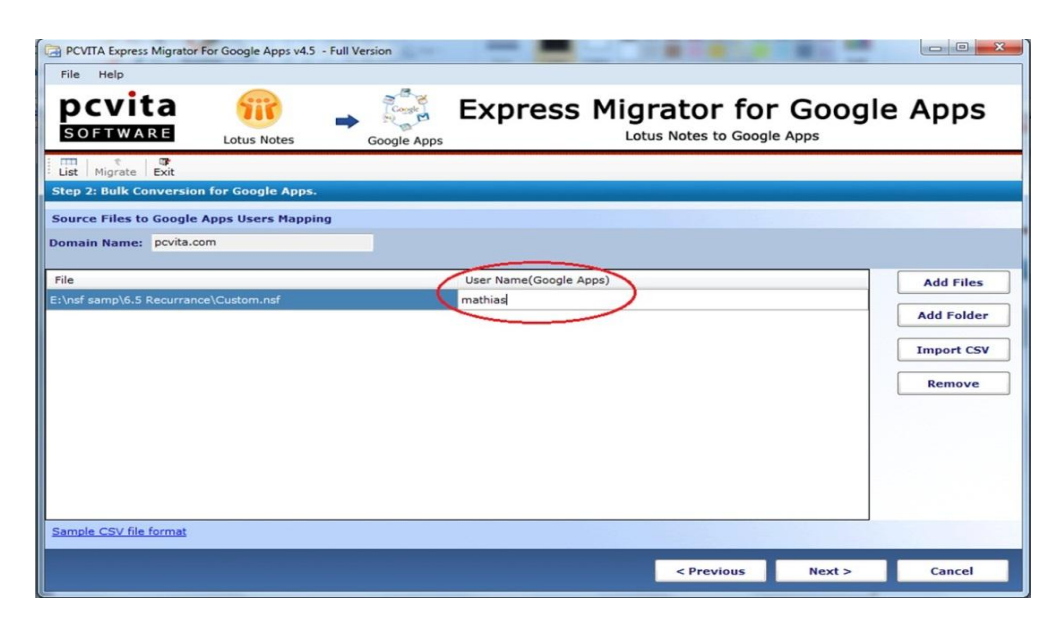

Secondly, starts add single or multiple Lotus Notes files or folder. Select all (Ctrl + A) of the NSF files and Click on open. Helpfully, you can also import CSV file for further assistance. Make sure, you must provide your **Username** of your Google Apps account. Click Next to proceed.

# Select Criteria?

#### **Email Filters**

Email Filters functionality is provided to help administrator or users for timestamps migration of Lotus Notes Mails, Contacts and Calendars by choosing the option **Include Received on Interval** (*from* the specific day, month, date and year *to* the targeted).

| PCVITA Express Migrator For Google Apps v4.5                                                                                  | Full Version                           |                                                           |
|----------------------------------------------------------------------------------------------------|----------------------------------------|-----------------------------------------------------------|
| File Help                                                                                                    |                                        |                                                           |
| pcvita<br>SOFTWARE                                                                                                    |                                        | ss Migrator for Google Apps<br>Lotus Notes to Google Apps |
| List Migrate Exit                                                                                                    |                                        |                                                           |
| Step 3: Select Criteria                                                                                                    |                                        |                                                           |
| Email Filters                                                                                                    |                                        |                                                           |
| 🗸 Mails 🔍                                                                                                    | Contacts                               | ✓ Calenders                                               |
| Include Received On Interval From :                                                                                           | Friday , May 06, 2011 -                | r To: Thursday, August 04,2011 -                          |
| Exclude Deleted Items Excluding Deleted Items  Exclude Sent Items Excluding Sent Items Migrate the contacts as Shared Contact | ts                                     |                                                           |
| Remove Encryption Thi                                                                                                    | s option may slow the overall migratic | on performance.                                           |
|                                                                                                    |                                        | < Previous Export > Cancel                                |

## **Exclude Deleted Items**

Checking this option will opt you out from remigration of the deleted items.

#### **Exclude Sent Items**

Similarly, this option will help you to exclude remigration of the sent items

| 🕅 Mails                                          | Contacts                       | 💟 Ca                        | lenders                     |      |
|--------------------------------------------------|--------------------------------|-----------------------------|-----------------------------|------|
| Include Received On In                           | terval From : Saturday , Janua | ry 01, 2011 🔻 To :          | Tuesday , September 20, 201 | 11 🔻 |
| Exclude Deleted Items<br>Excluding Deleted Items |                                |                             |                             |      |
| Exclude Sent Items<br>Excluding Sent Items       |                                |                             |                             |      |
| Migrate the contacts as                          | Shared Contacts                |                             |                             |      |
| Remove Encryption                                | This option may slow th        | e overall migration perform | ance.                       |      |
|                                                  |                                |                             |                             |      |

# Migrate the contacts as Shared Contacts

This will migrate the entire contacts to Google Apps Shared Contacts folder.

## **Remove Encryption**

Checking Remove Encryption option will help administrator to get rid of file or folder encryption. (*Note: Removing encrypted files or folder may slow the overall migration performance*) To start the migration, click Export button.

| ile Help                                                                                                    |                           |                     |          |           |                    |            |    |
|----------------------------------------------------------------------------------------------------|---------------------------|---------------------|----------|-----------|--------------------|------------|----|
| ocvita                                                                                                    | <b>m</b>                  | Congle              | Expres   | s Migra   | tor for (          | Google App | os |
| SOFTWARE                                                                                                    | Lotus Notes               | Google Apps         |          | Lotus N   | Notes to Google Ap | ops        |    |
| st Migrate Exit                                                                                                    |                           |                     |          |           |                    |            | ~  |
| ep 3: Select Criteria                                                                                                    | PCVITA Express Migrator F | or Google Apps v4.5 | 5        |           |                    |            |    |
| mail Filters                                                                                                    | Current Status            |                     |          |           |                    |            |    |
| indit i fittara                                                                                                    | User Name                 | Mails               | Contacts | Calendars | Error              | Speed      |    |
| The state                                                                                                    | mathias                   | 0                   | 0        | 0         | 0                  |            |    |
|                                                                                                    |                           |                     |          |           |                    |            |    |
| Include Received                                                                                                    |                           |                     |          |           |                    |            |    |
|                                                                                                    |                           |                     |          |           |                    |            |    |
|                                                                                                    |                           |                     |          |           |                    |            |    |
| Exclude Deleted I                                                                                                    |                           |                     |          |           |                    |            | l  |
| Exclude Deleted I<br>Excluding Deleted It                                                                                                    |                           |                     |          |           |                    |            |    |
| Exclude Deleted I<br>Excluding Deleted It<br>Exclude Sent Item                                                                                                |                           |                     |          |           |                    |            |    |
| Exclude Deleted I<br>Excluding Deleted It<br>Exclude Sent Item<br>Excluding Sent Item                                                                         |                           |                     |          |           |                    |            |    |
| Exclude Deleted I<br>Excluding Deleted It Exclude Sent Item Excluding Sent Item Migrate the contact                                                           |                           |                     |          |           |                    |            |    |
| Exclude Deleted I<br>Excluding Deleted It<br>Exclude Sent Item<br>Excluding Sent Item<br>Migrate the contact                                                  |                           |                     |          |           |                    |            |    |
| Exclude Deleted In<br>Excluding Deleted It<br>Exclude Sent Item<br>Excluding Sent Item                                                                        |                           |                     |          |           |                    |            |    |
| Exclude Deleted I<br>Excluding Deleted It     Excluding Deleted It     Excluding Sent Item     Excluding Sent Item     Migrate the contact Remove Encryptio   | Overall Progress:         |                     |          |           |                    |            |    |
| Exclude Deleted I     Excluding Deleted I     Excluding Deleted II     Exclude Sent Item     Excluding Sent Item     Migrate the contact     Remove Encryptio | Overall Progress:         |                     |          |           |                    |            |    |
| Exclude Deleted IT Excluding Deleted IT Excluding Deleted IT Excluding Sent Item Excluding Sent Item Migrate the contact Remove Encryption                    | Overall Progress:         |                     | 0        | K Canc    | cel                |            |    |
| Exclude Deleted I<br>Excluding Deleted It Excluding Sent Item Excluding Sent Item Migrate the contact Remove Encryptio                                        | Overall Progress:         |                     | O        | K Canc    | cel                |            |    |
| Exclude Deleted I Excluding Deleted I Excluding Deleted I Excluding Sent Item Excluding Sent Item Migrate the contac Remove Encryptio                         | Overall Progress:         |                     | 0        | K Canc    | cel                |            |    |

### **Current Status**

More importantly, PCVITA Express Migrator for Google Apps display the current migration status includes User Name, Mails, Contacts, Calendars, Error and Speed.

The display message box shows you the completion of the process successfully.

| PCVITA Express Migrator                  | For Google Apps v4.5 - Full | Version             |          |           |                              |           |        |
|------------------------------------------|-----------------------------|---------------------|----------|-----------|------------------------------|-----------|--------|
| pcvita<br>SOFTWARE                       | Lotus Notes                 | Google Apps         | Expres   | ss Migra  | tor for<br>Notes to Google A | Google /  | Apps   |
| List Migrate Exit                        | PCVITA Express Migrator F   | or Google Apps v4.5 |          |           |                              |           |        |
| Step 3: Select Criteria                  | Current Status              |                     |          |           |                              |           |        |
| Email Filters                            | User Name                   | Mails               | Contacts | Calendars | Error                        | Speed     |        |
| Maile                                    | mathias                     | 7                   | 0        | 3         | 0                            | 6.00 KB/s |        |
| Exclude Sent Iten<br>Excluding Sent Iten |                             |                     | l        | ок        |                              |           |        |
| 📝 Remove Encryptio                       | Overall Progress:           | -                   | 0        | K Canc    | el                           |           |        |
|                                          |                             |                     |          | Canc      |                              |           |        |
|                                          |                             |                     |          |           | < Previous                   | Export >  | Cancel |

# Chapter 6: Conclusion

Though, IBM Lotus Notes facilitates end users over mailing system, contacts storage, calendaring and scheduling or task into extents. One can measure the faulty outbreak of such client system application abruptly. Presently, more than 3 million of Enterprise Company engages with Google Apps services due to its numerous features. In contrast, it's the crucial and turning point where migration job is easier using PCVITA Express Migrator for Lotus Notes to Google Apps.

The steps of conversion are simple and short, intuitive graphical interface, flexibly maintains multiple criteria of the items and its attributes. Stating one's functionality profoundly seems elusive, why not we try out to made a good choice. Into extent, switching to Google Apps services ensure you a clear and insightful growth over the hassles. For more information, you can directly contact PCVITA Software technical experts associates over 24/7 online for any queries or hassles over the software.